# Windows

This guide explains how to connect to the eduroam Wi-Fi service for LAMDA staff and students using a Windows device. Please note:

- You need your LAMDA user ID and password
- Any devices over 5 years old may not connect and will not be supported
- Make sure you are in a location where the eduroam wireless network is available

# Instructions

### Method 1

The simplest and securest way to connect to eduroam is by using the eduroam Configuration Assistant Tool. Please see <u>Connecting to eduroam using eduroam CAT</u> (<u>Configuration Assistant Tool</u>) for instructions.

# Method 2

With Windows, you can also use the <u>geteduroam</u> App. Please the geteduroam app for instructions.

# Method 3

- 1. Click the **Network** icon to view a list of available **Networks**.
- 2. Select eduroam from the list of available Networks and select Connect

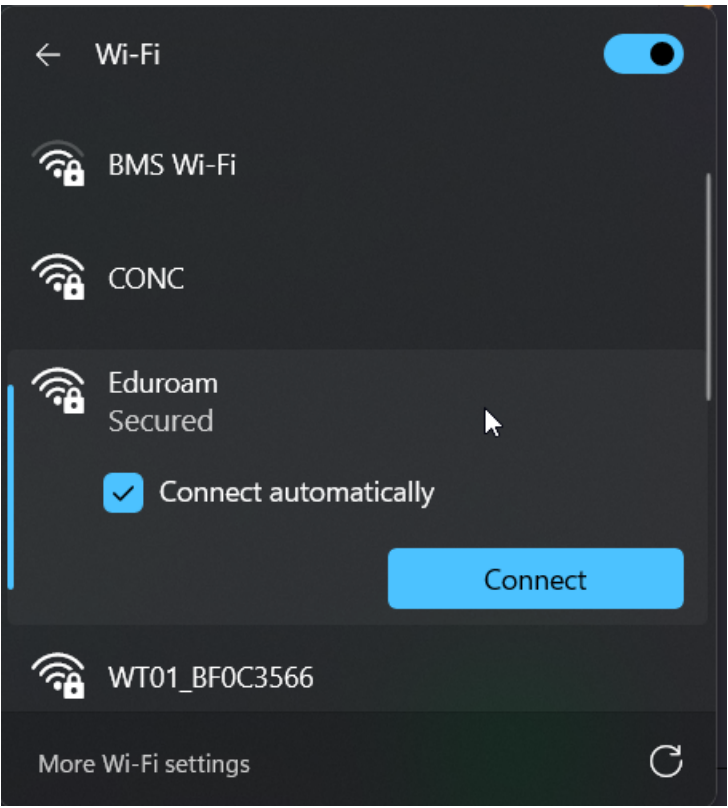

3. You will be prompted for your username and password. Enter the following details:

Username: Your LAMDA user ID Password: Your LAMDA password

| ÷       | Wi-Fi                             |   |
|---------|-----------------------------------|---|
| <b></b> | eduroam<br>Connecting             |   |
|         | Enter your user name and password |   |
|         | Use my Windows user account       |   |
|         | eduroamtest@lamda.ac.uk           | × |
|         |                                   |   |
|         | •••••                             |   |
|         | OK Cance                          |   |
| (7      | OK Cance<br>LAMDA-Staff-Students  |   |

4. You will be asked if you wish to **Continue connecting?** Select **Connect**.

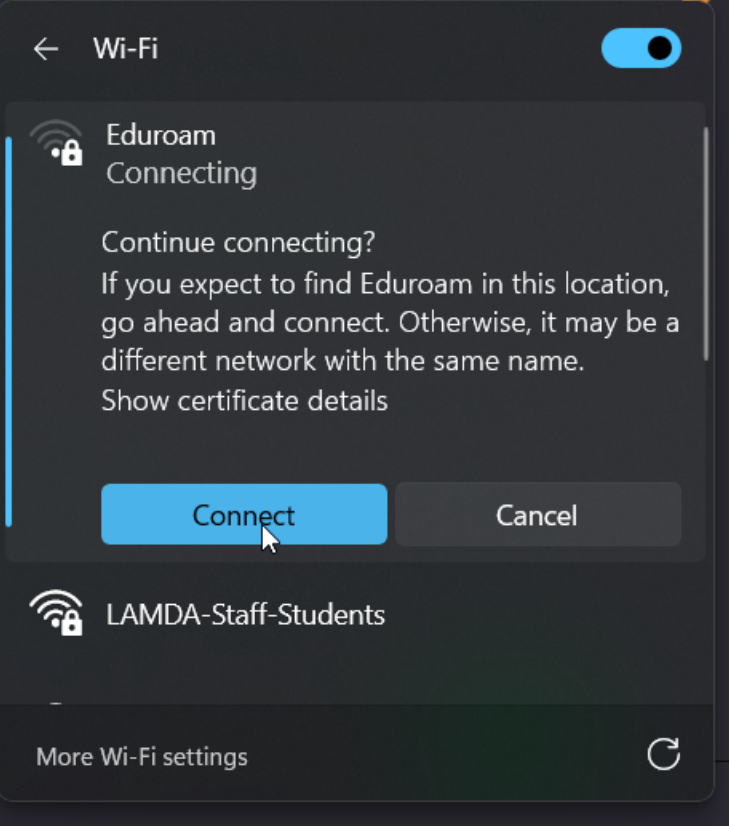

5. If successfully authenticated the status will change to **Connected.** This may briefly display as **Limited**. You will now be connected to the eduroam service.